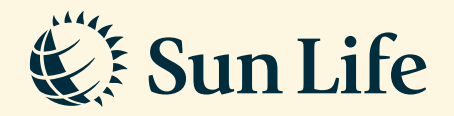

## e-Policy Download Guide via SunAccess

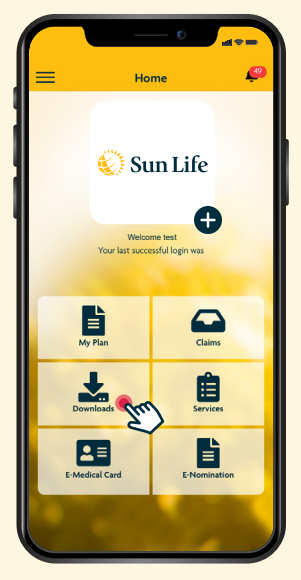

**Step 1** Login and click on 'Downloads'

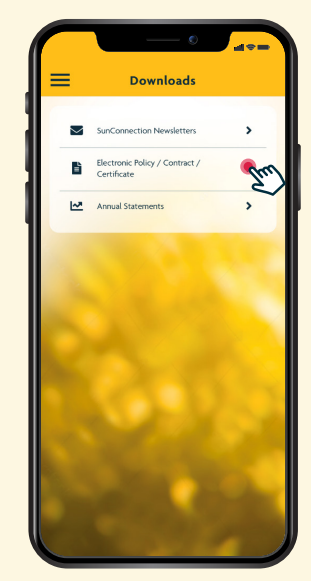

**Step 2** Select 'Electronic Policy/Contract/ Certificate' tab

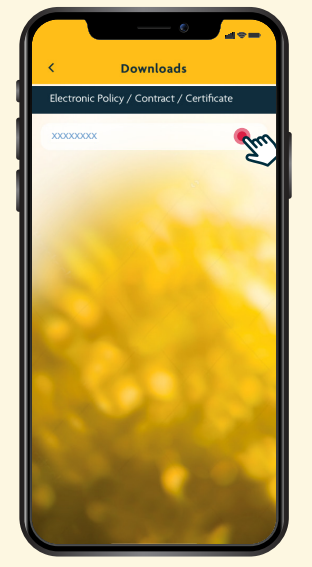

**Step 3** Click on your Policy Number, and wait for the e-Policy document to load

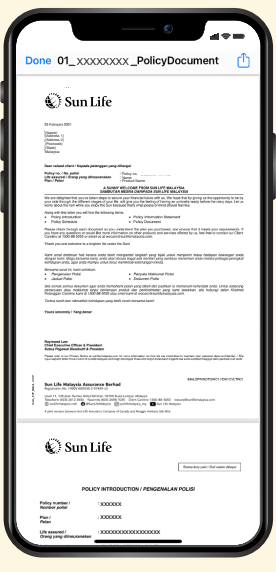

**Step 4** Save or print your e-Policy document

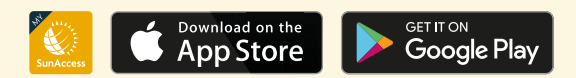

Client Careline: Email: 1300-88-5055 wecare@sunlifemalaysia.com